### Manual básico para estudiantes

Plataforma SEDUCA (versión WEB)

- Ingresar a la dirección <u>https://calasanz.gsecr.com/aula</u>, el usuario les será entregado por un profesor.
- En la primera ocasión que ingresen, se les solicitará que realicen el cambio de contraseña. La contraseña inicial es calasanz2020

| 1    | 😵 SEDUCA                              | 😇 📑 Español - Costa Rica 👻                                        |               |                                       |                     | 3 🖉 José de Ca                                                                                   | alasanz 🔻 |
|------|---------------------------------------|-------------------------------------------------------------------|---------------|---------------------------------------|---------------------|--------------------------------------------------------------------------------------------------|-----------|
|      |                                       | Bienvenido<br>calasanz hispanocostarricense                       | # <u>*</u>    |                                       |                     |                                                                                                  |           |
|      | José de Calasanz -<br>Nivel de pruebs | Agenda / 0 Asignaciones                                           |               | <b>5</b>                              | lificaciones        | WeShare Ültimas publicaciones 6                                                                  | Publicar  |
| Menú | 2<br>Inicio                           | Horarto                                                           |               | 8                                     | 0 Mensajes          | Proximos eventos 9<br>en 1 día<br>Inicio de curso lectivo<br>en 2 días<br>Mas de inicio de curso | )         |
|      | Mensajes<br>Circulares                | 73.1% Días para finalizar este periodo                            |               | (11)<br>Verb                          | oletín no oficial   | en 19 días<br>Misa Comunidad Calasancia Escolapia                                                |           |
| ~    | WeShare                               | Mis asignaciones                                                  | ⊝             | Deriodo                               | Promedia 13         | R Ver todos los eventos                                                                          |           |
|      |                                       | •                                                                 |               | Parte 1                               | -                   |                                                                                                  |           |
|      | Asignaciones                          |                                                                   |               | Parte 2                               | -                   |                                                                                                  |           |
|      |                                       |                                                                   |               | Parte 3                               | 3.00                |                                                                                                  |           |
|      |                                       |                                                                   |               |                                       |                     |                                                                                                  |           |
|      | Calendario                            |                                                                   |               |                                       |                     |                                                                                                  |           |
| 4    | Horario<br>Comentarios                |                                                                   |               |                                       |                     |                                                                                                  |           |
|      |                                       |                                                                   |               |                                       |                     |                                                                                                  |           |
|      |                                       |                                                                   |               |                                       |                     |                                                                                                  |           |
|      |                                       |                                                                   |               |                                       |                     |                                                                                                  |           |
|      | Periódico escolar                     |                                                                   |               |                                       |                     |                                                                                                  |           |
|      |                                       |                                                                   |               |                                       |                     |                                                                                                  |           |
|      | Cafetería                             |                                                                   |               |                                       |                     |                                                                                                  |           |
|      |                                       |                                                                   |               |                                       |                     |                                                                                                  |           |
|      |                                       | © 2020 Grupo Soluciones Educativas, S. A Este sistema esta siendo | supervisado p | oor los padres de familia y administr | ativos del colegio. |                                                                                                  | 3.3 Î     |

#### Descripción de secciones de la interfaz

- 1. Fotografía oficial e ingreso al perfil del estudiante. En esta sección aparece la foto institucional. Esta será cargada por el colegio y no debe ser modificada.
- 2. Menú lateral. Incluye los siguientes módulos:
  - **a. Mensajes.** Consiste en la mensajería interna para envíos de mensajes hacia los educadores, se considera el canal oficial de comunicación.
  - b. Circulares. Muestra las circulares enviadas por la institución.
  - **c. WeShare** Es el espacio de publicación e interacción interno de la plataforma. Mediante este pueden publicarse las actividades o informaciones de los cursos para su visualización.

d. Mis clases. En este apartado puede observarse el listado de las clases en las que se encuentra matriculado e ingresar a ellas individualmente. Aparecerán los datos específicos de cada clase como la carta al estudiante, las diferentes actividades del curso y lo más reciente publicado en el Weshare de este.

| s 🖉          | 🥶 🚍 Español - Costa Rica 👻                                                                                                    |                                           | ↓ José de Calasanz ◄ |
|--------------|----------------------------------------------------------------------------------------------------|-------------------------------------------|----------------------|
|              | Asignatura de prueba 100<br>culasmiz Hispaniocostarricense                                                                                                    | Esteban Barrantes<br>Asignatura de prueba |                      |
| A            |                                                                                                    | Asignaciones                              |                      |
|              |                                                                                                    | @ Discusiones                             | 3                    |
| . <b>£</b> , |                                                                                                    | Let Encuestas                             | 0                    |
|              |                                                                                                    | iii Calendario                            |                      |
| <            | MB ALS                                                                                                    | Publicaciones                             |                      |
|              |                                                                                                    | C Recursos                                |                      |
|              |                                                                                                    | WeShare Últimas publicaciones             | € Publicar           |
|              |                                                                                                    | Esteban Barrantes                         | 12/03/2019           |
|              |                                                                                                    | Bienvenida al curso.                      |                      |
|              |                                                                                                    | <b>İİI AL MURO</b>                        |                      |
|              | A A A A A A A A A A A A A A A A A A A                                                                                                    |                                           |                      |
|              |                                                                                                    |                                           |                      |
|              | El Departamento de Lengua Española y Literatura del Colegio Calasanz Hispanocostarricense les desea un feliz<br>inicio del curso 2019; a la vez, deseamos informarles sobre una serie de detalles importantes que deben ser                                                                                                    | 1                                         |                      |
| 2            | tomados en cuenta tanto para la evaluación como para la mediación pedagógica en nuestra especialidad.<br>Desde el punto de vista metodológico, les comunicamos lo siguiente:                                                                                                    |                                           |                      |
|              | <ol> <li>Las recnas indicadas en los cronogramas de cada nivel para las lecturas de noveias, comas de teatro, entre otros, son meramente referenciales para que el alumno tenga un indicador de fecha máxima para completor la havia da Apadicida di labor procenda el apofece unde avaliares dividedes formativas de </li></ol> |                                           |                      |
|              | evaluativas acerca del texto.<br>2. En tercer ciclo, las lecciones de Redacción y Ortografía son parte del currículum y evaluación de la                                                                                                    |                                           |                      |
|              | asignatura Lengua Española y Literatura y no constituyen una materia aparte. Los contenidos cubiertos en<br>dichas lecciones pueden ser sujetos a evaluación en pruebas y trabajos o tareas de la materia de Lengua                                                                                                    |                                           |                      |
|              | Española y Literatura.<br>3. Los trabajos en clase y proyectos consistirán en actividades que procuren estimular la creatividad, la                                                                                                    |                                           |                      |
| 80           | imaginación, el trabajo colaborativo y el espíritu crítico en nuestros estudiantes, para lo cual es necesario<br>que los estudiantes hayan completado las lecturas o las actividades solicitadas por el profesor. Estas                                                                                                    |                                           |                      |
|              | pueden realizarse tanto en el aula como tuera de esta.<br>4. El departamento incluye en el currículo de los cursos de tercer ciclo y educación diversificada los                                                                                                    |                                           |                      |
|              | 5. El desglose de la evaluación de la asignatura Lengua Española y Literatura, tanto para tercer ciclo como                                                                                                    | <b>*</b>                                  |                      |
|              |                                                                                                    |                                           |                      |
|              | Aún no hay asignaciones en este curso.                                                                                                    |                                           |                      |
|              |                                                                                                    |                                           |                      |
|              | © 2020 Grupo Soluciones Educativas, S. A Este sistema esta siendo supervisado por los padres de familia y adminis                                                                                                    | strativos del colegio.                    | 3.3 1                |

- e. Asignaciones. Muestra las asignaciones que el estudiante tiene programadas para su control y realización.
- f. **Calificaciones.** Panorámica de las calificaciones obtenidas en cada curso y acceso al "Plan", el cual consiste en la evaluación (porcentajes) de cada curso.
- g. Asistencia. Panorámica de los controles de tardías y ausencias.
- **h.** Calendario. Visualiza el calendario de actividades planificadas en cada curso y las actividades institucionales.
- i. Horario. Muestra el horario del grupo en el que se encuentra el estudiante.
- j. Eventos. Enlista los eventos institucionales.
- k. Encuestas. Realización de encuestas institucionales.
- I. Cafetería. Este módulo permitirá mostrar el menú de la soda y los precios. \*En proceso, no habilitada por el momento.
- m. \*Comentarios. Periódico. Anuario. Biblioteca. E-learning. Módulos inactivos.

## Accesos directos (pantalla principal)

- **3.** Acceso al perfil y cierre de sesión. En este espacio pueden agregar información a su perfil (datos de contacto) y cerrar la sesión (no es necesario cerrarla en sus dispositivos personales).
- 4. Agenda. Acceso al calendario.
- 5. Calificaciones. Muestra las calificaciones del estudiante.
- 6. WeShare Aparecen las publicaciones más recientes en los muros de las clases.
- 7. Horario. Muestra el horario de su grupo.
- 8. Mensajes. Acceso directo a la mensajería.
- 9. Próximos eventos. Aparecen los eventos más cercanos a la fecha de consulta.
- **10. Conteo.** Indica el porcentaje de días pendientes del período.
- **11. Ver boletín no oficial.** Consiste en un reporte parcial de calificaciones.
- 12. Mis asignaciones. Muestra las asignaciones más recientes.
- **13.** Promedios por período. Visualización de los promedios del estudiante por período.

## Plataforma SEDUCA (versión móvil)

- Descargar la aplicación SEDUCA
  - a. Dispositivos Android: click aquí
  - b. Dispositivos iOS: <u>click aquí</u>

- En la pantalla de inicio, deben ingresar su usuario, contraseña y el
  - código de la institución **kla** (en minúscula las tres letras).
- Importante: no pueden ingresar desde la aplicación para cambiar contraseña, se sugiere que el primer ingreso lo realicen desde la página web.

# Interfaz

14. Menú principal

- a. Asignaciones. muestra las asignaciones del estudiante.
- b. Calificaciones. muestra el informe de notas del estudiante.
- **c. Transporte: (no habilitado)** control de la ruta del transporte de estudiantes.

## 15. Menú inferior

- a. Inicio: Menú principal.
- b. Mensajes: Acceso directo para leer y producir mensajes.
- **c. Perfil:** Cierre de sesión. (no es necesario cerrar sesión al abandonar la aplicación).

\*Dato importante: La aplicación envía notificaciones, por lo cual, es importante instalarla en el dispositivo.

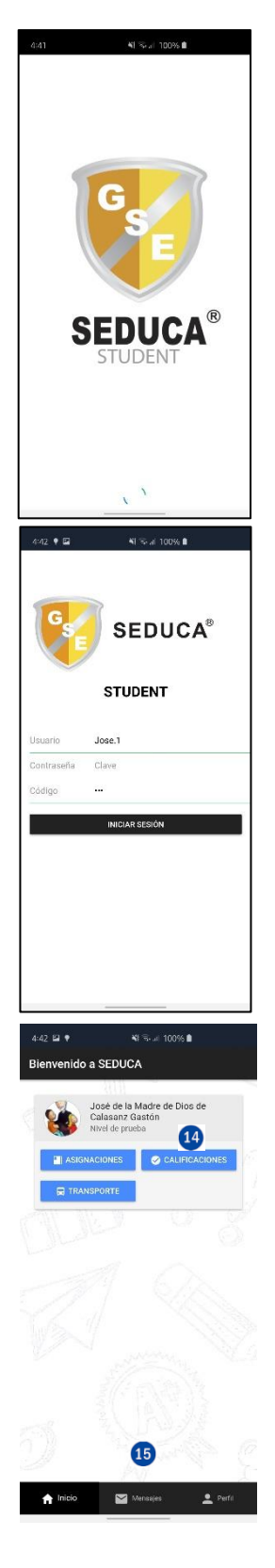